# X-RiteColor® Master Web Edition

O presente documento contém instruções de instalação do X-RiteColor Master Web Edition. Favor seguir todas as instruções cuidadosamente na ordem fornecida. Antes de prosseguir, verifique se foram instalados o Windows Server 2008 (R2), o 2012 (R2) ou o 2016 e se os Serviços de Área de Trabalho Remota (Serviços de Terminal) estão em execução. Esse servidor deverá ser designado somente como Servidor do X-RiteColor Master e não poderá ser utilizado para outras finalidades. Também não deverá pertencer a nenhum outro domínio a fim de evitar que as configurações dos domínios interfiram com a operação adequada desse servidor. Se o servidor estiver protegido por uma 'firewall', as portas TCP 3389 (ou 3391 se estiver utilizando UDP) deverão estar com acesso liberado através da 'firewall'.

Verifique se o Windows Server 2008 (R2) foi instalado e configurado com as "Funções de Servidor" conforme mostrado abaixo (Figura 1). Verifique se o Windows Server 2012 (R2) ou o Windows Server 2016 foi instalado e configurado com as "Funções de Servidor" conforme mostrado abaixo (Figura 2).

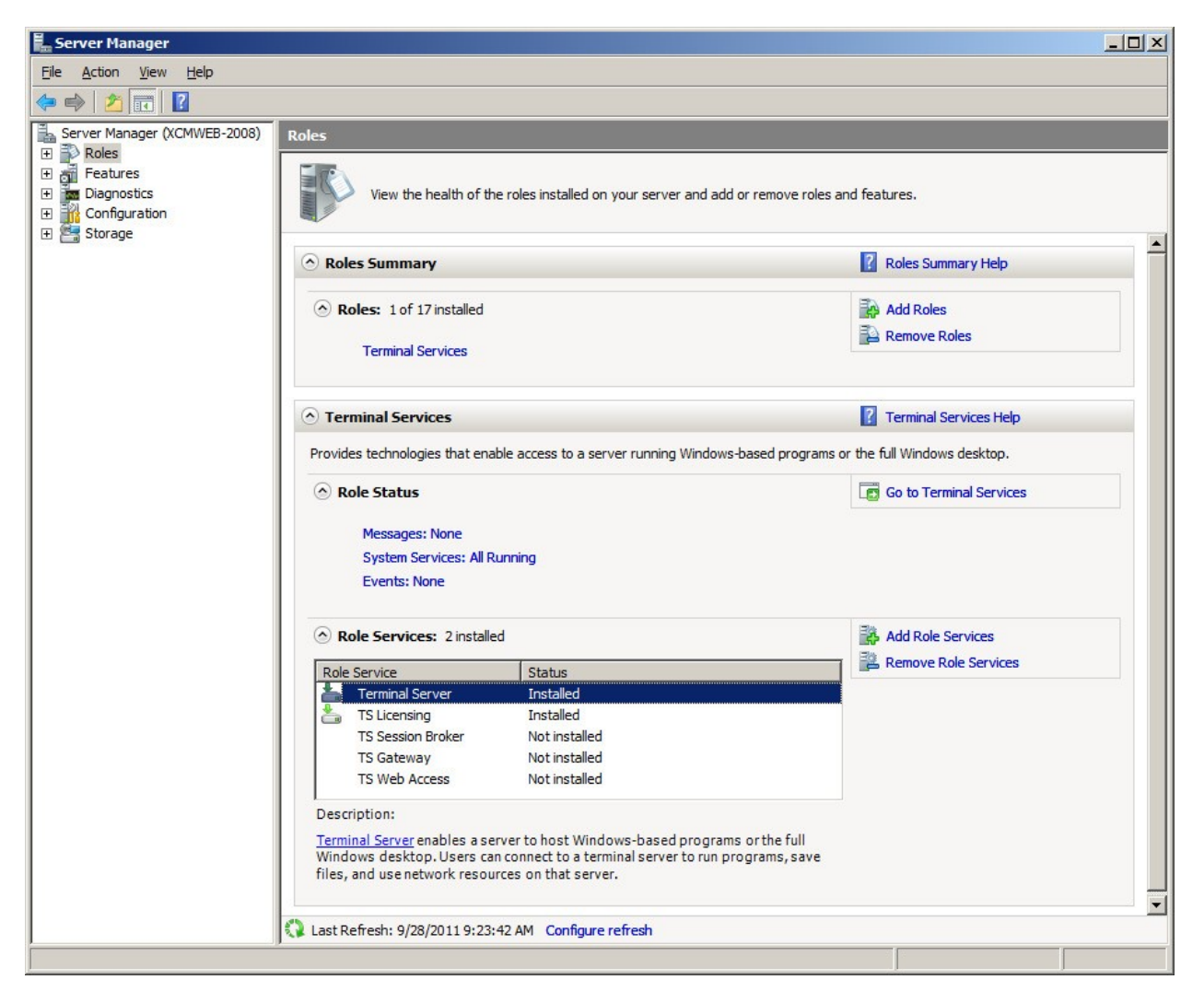

Figura 1

| <b>B</b>        |          | Server Manager                                                                                                    | - 🗆 🗙          |
|-----------------|----------|----------------------------------------------------------------------------------------------------|----------------|
| E               | Servers  | - 🕝   🍢 Manage Tool                                                                                                    | s View Help    |
|                 | Overview | SERVERS<br>All servers   1 total                                                                                                    | TASKS 💌        |
| i<br>İii        | Servers  | Filter $\rho$ $(ii) \bullet$ $(ij) \bullet$                                                                                                    | $\odot$        |
|                 |          | Server Name IPv4 Address Manageability Last Update                                                                                                    | Windows        |
|                 |          | XRGRRCTX001D 10.27.148.159 Online - Performance counters not started 8/4/2021 9:46:3                                                                                                    | 0 AM 00252-70  |
| iii ⊳<br>Iiii   |          |                                                                                                    |                |
| <b>₽</b><br>⊗ ⊳ |          |                                                                                                    |                |
|                 |          | <                                                                                                    | >              |
|                 |          | EVENTS                                                                                                    | TACKS          |
|                 |          | All events   2 total                                                                                                    |                |
|                 |          | Server Name ID Severity Source                                                                                                    | Log            |
|                 |          | XRGRRCTX001D 20499 Warning Microsoft-Windows-TerminalServices-RemoteConnection                                                                                                    | nManager Micro |
|                 |          | XRGRRCTX001D 20499 Warning Microsoft-Windows-TerminalServices-RemoteConnection                                                                                                    | 1Manager Micro |
|                 |          | <                                                                                                    | >              |
|                 |          |                                                                                                    |                |
|                 |          | All services   3 total                                                                                                    | TASKS 💌        |
|                 |          | Filter 👂 🔠 🕶 🗎 🕶                                                                                                    | $\odot$        |
|                 |          | Server Name Display Name Service Name Status Start Type                                                                                                    |                |
|                 |          | XKGKKC1XUU1D         Remote Desktop Services         TermService         Running         Manual           XRGRRCTX001D         Remote Desktop Licensing         TermServLicensing         Running         Automatic |                |
|                 |          | XRGRRCTX001D Remote Desktop Gateway TSGateway Running Automatic (                                                                                                    | )elayed Start) |

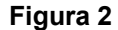

## Atualizar Instalação

Se você estiver atualizando uma versão instalada anteriormente, certifique-se de que todos os usuários do X-RiteColor Master Web Edition tenham se desconectado. Inicie sessão no servidor *como Administrador* e instale o X-RiteColor Master Web Edition. Para o Windows Server 2008 (R2), use o procedimento Instalar o Aplicativo no Servidor de Terminais encontrado na seção Programas do Painel de Controle (Figura 3). Para o Windows Server 2012 (R2) ou para o Windows Server 2016, use o procedimento Instalar o Aplicativo ou o Servidor de Área de Trabalho Remota na seção Programas do Painel de Controle (Figura 4).

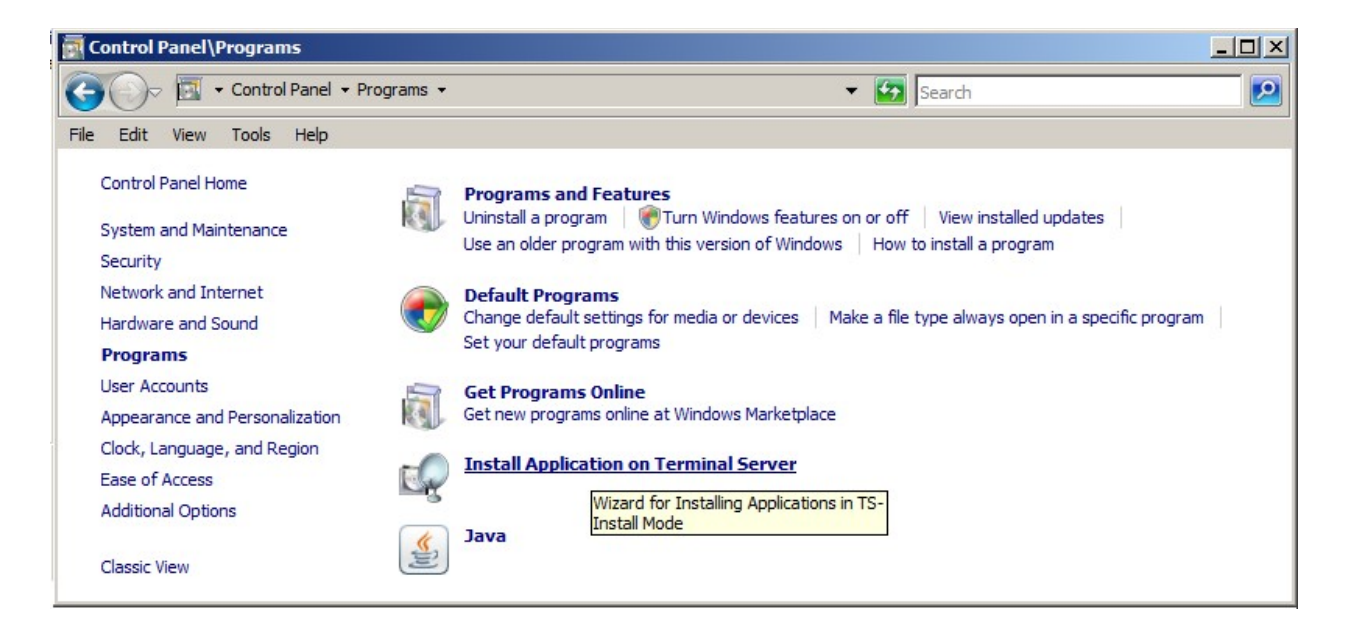

Figura 3

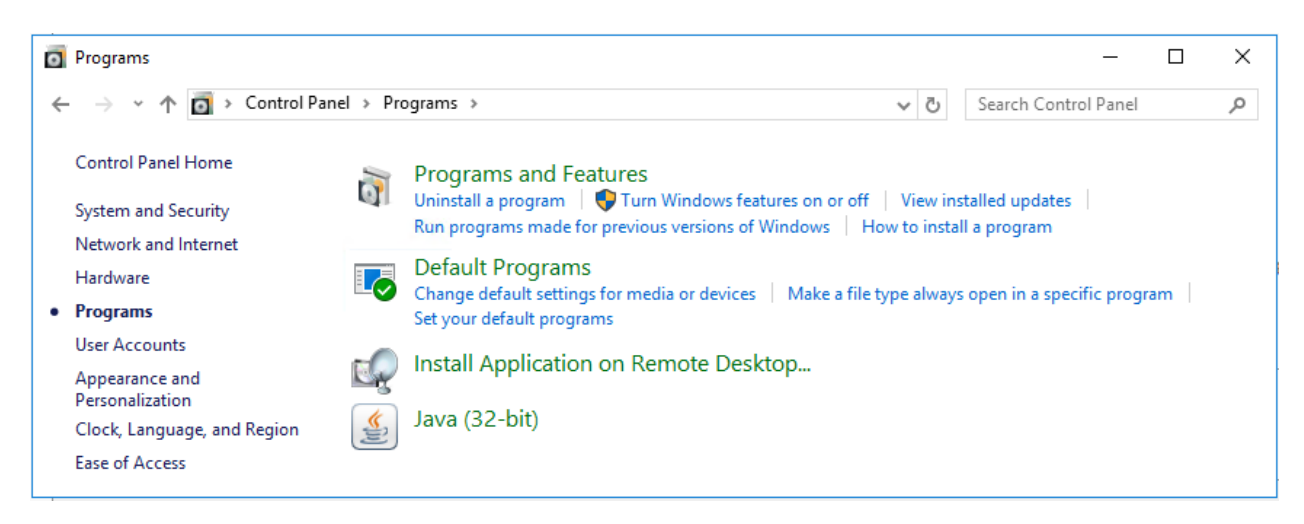

### Figura 4

Isso coloca o servidor automaticamente no modo de instalação (Figura 5), o que se exige ao instalar programas nos Serviços de Terminais. Aceite todos os parâmetros predefinidos durante a instalação.

| Install Program From Flo | ppy Disk or CD-ROM                                                                                                    |
|--------------------------|----------------------------------------------------------------------------------------------------|
|                          | Insert the product's first installation floppy disk or CD-ROM,<br>and then click Next. The application will be installed in<br>TS-Install mode.<br>What is TS-Install mode? |
|                          | < <u>B</u> ack <u>N</u> ext > Cancel                                                                                                    |

Figura 5

Logo antes de completar a instalação da atualização, o sistema mostrará a tela de Início de Sessão como Administrador, com o **Nome de Usuário do Administrador** configurado para "admin" (Figura 6).

- Para prosseguir, digite a sua senha atual de *admin* (se não configurada especificamente, a senha predefinida é "password").
- 2. Clique em OK.
- 3. Clique em Concluir.

| Administrator Login               | ×      |
|-----------------------------------|--------|
| Server:<br>XRCMWEB                | ок     |
| Administrator User Name:<br>admin | Cancel |
| Password:                         |        |

Figura 6

## Nova Instalação e Configuração de Usuários

A primeira tarefa do processo de instalação consiste em instalar o X-RiteColor Master Web Edition no servidor. Inicie sessão no servidor *como Administrador* e instale o X-RiteColor Master Web Edition. Aceite todos os parâmetros predefinidos durante a instalação.

## Licenciamento do Produto

É necessário ativar e licenciar o X-RiteColor Master antes de poder executá-lo.

- Clique duas vezes no ícone Ativar na Área de Trabalho. Essa operação fará surgir a caixa de diálogo Ativar (Figura 7).
- 2. Selecione o produto que você comprou e clique em OK.

| Activate                                 | ×      |
|------------------------------------------|--------|
| QA Edition                               | ОК     |
| ○ QA Edition + Spectro Sync <sup>™</sup> | Cancel |
| Formulation Edition                      |        |
| C Formulation Edition + SpectroSync™     |        |

## Figura 7

3. Na tela de registro resultante (Figura 8), digite a chave de licença e clique em Licença.

OU

clique no localizador para fazer o registro eletrônico.

| License Status:                                                                                                    | LICENSED                    |                    |  |  |  |
|----------------------------------------------------------------------------------------------------|-----------------------------|--------------------|--|--|--|
| Dechae Status.                                                                                                    | 1                           | Continue           |  |  |  |
|                                                                                                    |                             |                    |  |  |  |
| If you have internet access, write down the Registration Code<br>below and click the following link to register online and obtain your<br>License Key via e-mail. |                             |                    |  |  |  |
| Click here to Register Online                                                                                                    |                             |                    |  |  |  |
| OR<br>Contact X-Rite Applications Support at 888-826-3046 (Option #2)<br>or refer to the materials included with your software for Licensing<br>instructions.     |                             |                    |  |  |  |
| or refer to the materia<br>instructions.                                                                                                    | als included with your soft | ware for Licensing |  |  |  |
| or refer to the materia<br>instructions.<br>License Key:                                                                                                    | Is included with your soft  | ware for Licensing |  |  |  |

Figura 8

# Parâmetros de Configuração dos Serviços de Terminais / Área de Trabalho Remota

- 1. Para o **Windows Server 2008 (R2)**, a partir do menu Iniciar do Windows, selecione Programas Ferramentas Administrativas Serviços de Terminais Configurações de Serviços de Terminais.
- No diálogo Configuração dos Serviços de Terminais, faça as seleções conforme ilustrado na Figura 9.

| Marminal Services Configurat     | ion                   |                            |                 |                         |                                    |                |
|----------------------------------|-----------------------|----------------------------|-----------------|-------------------------|------------------------------------|----------------|
| <u>File Action View H</u> elp    |                       |                            |                 |                         |                                    |                |
| 🗢 🔿   📰   🛛 📅                    |                       |                            |                 |                         |                                    |                |
| Terminal Services Configuration: | Configuration         | n for terminal se          | erver:          |                         |                                    | Actions        |
| o Licensing Diagnosis            | XCMWEB-200            | 8                          |                 |                         |                                    | Terminal Ser 🔺 |
|                                  | You can use Termina   | Services Configuration to  | configure sett  | ings for new connecti   | ons modify the settings of existin | Create N       |
|                                  | and delete connection | ns. You can configure sett | tings on a per- | connection basis, or fo | or the terminal server as a whole. | Refresh        |
|                                  |                       |                            |                 |                         | Connect                            |                |
|                                  | Connections           |                            |                 |                         |                                    | View +         |
|                                  | Connection Name       | Connection Type            | Transport       | Encryption              | Comment                            | Relp           |
|                                  |                       | MICrosoft NDF 6.1          | tcp             | Client Compatible       |                                    | Connection N A |
|                                  | 1                     |                            |                 |                         |                                    | Help           |
|                                  |                       |                            |                 |                         |                                    |                |
|                                  |                       |                            |                 |                         | -00                                |                |
|                                  | Edit settings         |                            |                 |                         |                                    |                |
|                                  | General               |                            |                 |                         |                                    |                |
|                                  | Delete temporary      | folders on exit            | Yes             |                         |                                    |                |
|                                  | Use temporary fol     | ders per session           | Yes             |                         |                                    |                |
|                                  | Restrict each use     | r to a single session      | Yes             |                         |                                    |                |
|                                  | User logon mode       |                            | Allow all       | connections             |                                    |                |
|                                  | Licensing             |                            |                 |                         |                                    |                |
|                                  | License server dis    | covery mode                | Automat         | ic                      |                                    |                |
|                                  | Terminal Services     | licensing mode             | Per Dev         | ice                     |                                    |                |
|                                  | TS Session Brok       | er                         |                 |                         |                                    |                |
|                                  | Member of farm in     | TS Session Broker          | No              |                         |                                    |                |
|                                  |                       |                            |                 |                         |                                    |                |
|                                  |                       |                            |                 |                         |                                    |                |

Figura 9

- Clique com o botão direito do rato no item RDP-Tcp na seção Conexões e selecione o item Propriedades.
- 4. No diálogo Propriedades, altere as configurações nas guias Sessões, Controle Remoto e Configurações do Cliente, conforme ilustrado nas figuras a seguir.

5. Clique na aba **Sessões** e faça as seleções mostradas na Figura 10.

| Qvemde user settings     End a disconnected session:     1 minute      Active session limit:     Idle session limit:     Jahours      Oyenide user settings      When session limit is reached or connection is broken: |                                      |                                                            |                          |          |
|----------------------------------------------------------------------------------------------------|--------------------------------------|------------------------------------------------------------|--------------------------|----------|
| Agtive session limit: Never                                                                                                    | Overnde us End a disco               | er settings<br>onnected session:                           | 1 minute                 | <u>-</u> |
| Idle session limit: 3 hours<br>✓ Override user settings<br>When session limit is reached or connection is broken:                                                                                                    | Active sess                          | sion limit:                                                | Never                    | •        |
| <ul> <li>Override user settings</li> <li>When session limit is reached or connection is broken:</li> </ul>                                                                                                    | <u>I</u> dle sessior                 | n <mark>limi</mark> t:                                     | 3 hours                  | -        |
| Disconnect from session                                                                                                    | ✓ Override us<br>When sess ○ Disconr | er settings<br>ion limit is reached (<br>nect from session | or connection is broken: |          |

Figura 10

6. Clique na aba **Controle Remoto** e faça as seleções mostradas na Figura 11.

| DP-Tcp Properties          |                                                                             |                 |             |  |  |  |  |  |  |
|----------------------------|-----------------------------------------------------------------------------|-----------------|-------------|--|--|--|--|--|--|
| General                    | Log on Settings                                                             | Sessions        | Environment |  |  |  |  |  |  |
| Remote Control             | Client Settings                                                             | Network Adapter | Security    |  |  |  |  |  |  |
| You can use re<br>session. | You can use remote control to remotely control or to view a user's session. |                 |             |  |  |  |  |  |  |
| O <u>U</u> se remote       | C Use remote control with default user settings                             |                 |             |  |  |  |  |  |  |
| O Do not allow             | C Do not allow remote control                                               |                 |             |  |  |  |  |  |  |
| Use remote                 | Use remote control with the following settings:                             |                 |             |  |  |  |  |  |  |
| Require                    | Require user's permission                                                   |                 |             |  |  |  |  |  |  |
| Level of o                 | Level of control                                                            |                 |             |  |  |  |  |  |  |
| C <u>V</u> iew             | O View the session                                                          |                 |             |  |  |  |  |  |  |
| Inter                      | Interact with the session                                                   |                 |             |  |  |  |  |  |  |
|                            |                                                                             |                 |             |  |  |  |  |  |  |
|                            | ОК                                                                          | Cancel          | Apply       |  |  |  |  |  |  |

Figura 11

7. Clique na aba **Configurações do Cliente** e faça as seleções mostradas na Figura 12.

| General Log on Settings        | Sess | ons         | Environment |
|--------------------------------|------|-------------|-------------|
| Remote Control Client Settings | Netw | ork Adapter | Security    |
| Color Depth                    |      |             |             |
| Limit Maximum Color Depth      |      |             |             |
| 24 bits per pixel              | •    |             |             |
|                                |      |             |             |
|                                |      |             |             |
| Redirection                    |      |             |             |
| Disable the following          |      |             |             |
|                                |      |             |             |
| Windows Printer                |      |             |             |
| LPT Port                       |      |             |             |
| COM Port                       |      |             |             |
| Clipboard                      |      |             |             |
| Audo Audo                      |      |             |             |
| Supported Plug and Play Devic  | ies. |             |             |
| Default to main client printer |      |             |             |
|                                |      |             |             |
|                                |      |             |             |
|                                |      |             |             |
|                                |      |             |             |

Figura 12

 Clique na aba **Permissões** e faça as seleções mostradas (Figura 13) para os itens Usuários de Área de Trabalho Remota, Usuários de Servidores de Terminais e Usuários.

| General                                                                                       | Log on Settings                                             | Sessions         | Environment |  |  |  |  |
|-----------------------------------------------------------------------------------------------|-------------------------------------------------------------|------------------|-------------|--|--|--|--|
| Remote Control                                                                                | Client Settings                                             | Network Adapte   | r Security  |  |  |  |  |
| roup or user na                                                                               | mes:                                                        |                  |             |  |  |  |  |
| & LOCAL SEP                                                                                   | RVICE                                                       |                  |             |  |  |  |  |
| Server NETWORK                                                                                | SERVICE                                                     |                  |             |  |  |  |  |
| Luser (XCMWEB-2008\User)                                                                      |                                                             |                  |             |  |  |  |  |
| Administrators (XCMWEB-2008 Administrators)                                                   |                                                             |                  |             |  |  |  |  |
| MINTERACT                                                                                     | IVE                                                         | 2000 memore Desi | (top osers) |  |  |  |  |
|                                                                                               |                                                             |                  | -           |  |  |  |  |
|                                                                                               |                                                             | Add              | Remove      |  |  |  |  |
|                                                                                               |                                                             |                  | _           |  |  |  |  |
| ermissions for F                                                                              | Remote Desktop Users                                        | Allow            | Deny        |  |  |  |  |
|                                                                                               |                                                             |                  |             |  |  |  |  |
| Full Control                                                                                  |                                                             |                  |             |  |  |  |  |
| Full Control<br>User Access                                                                   |                                                             |                  |             |  |  |  |  |
| Full Control<br>User Access<br>Guest Access                                                   |                                                             |                  |             |  |  |  |  |
| Full Control<br>User Access<br>Guest Access<br>Special permis                                 | ssions                                                      |                  |             |  |  |  |  |
| Full Control<br>User Access<br>Guest Access<br>Special permis                                 | ssions                                                      |                  |             |  |  |  |  |
| Full Control<br>User Access<br>Guest Access<br>Special permis                                 | ssions                                                      |                  |             |  |  |  |  |
| Full Control<br>User Access<br>Guest Access<br>Special permis                                 | ssions<br>ssions or advanced set                            | ttings, click    | Adyanced    |  |  |  |  |
| Full Control<br>User Access<br>Guest Access<br>Special permis<br>or special permi<br>dvanced. | ssions<br>ssions or advanced set                            | ttings, click    | Advanced    |  |  |  |  |
| Full Control<br>User Access<br>Guest Access<br>Special permis<br>or special permi<br>dvanced. | ssions<br>ssions or advanced set<br>ess control and permiss | ttings, click    | Adyanced    |  |  |  |  |

Figura 13

- 9. Clique na aba **Ambiente** e faça as seleções mostradas na Figura 14.
- 10. Clique em OK para salvar as configurações e fechar a caixa de diálogo.

|                                   | Client Settings                     | Network Adapter      | Securit                  |
|-----------------------------------|-------------------------------------|----------------------|--------------------------|
| General                           | Log on Settings                     | Sessions             | Environment              |
| Initial program                   |                                     |                      |                          |
| C <u>D</u> o not allow<br>desktop | v an initial program to b           | be launched; always  | show                     |
| Run initial p<br>Connection       | rogram specified by us<br>or client | er profile and Remot | e De <mark>s</mark> ktop |
| C Start the foll                  | owing program when t                | the user logs on:    |                          |
| Program pa                        | ath and file name:                  |                      |                          |
|                                   |                                     |                      |                          |
| Start in:                         |                                     |                      |                          |
| S <u>t</u> art in:                |                                     |                      |                          |
| Start in:                         |                                     |                      |                          |
| Start in:                         |                                     |                      |                          |

Figura 14

11. Usando o Console de Gerenciamento Microsoft (mmc), aplique as configurações conforme ilustrado nas Figuras 15 e 16.

| Console1 - [Console Root\Local Computer Policy\Con | npu | ter Configuration\Administrative Templates\Windows Co | omponents\Terminal Servic | es\Terminal Server\Remo 💶 🗵 |
|----------------------------------------------------|-----|-------------------------------------------------------|---------------------------|-----------------------------|
| Eile Action View Favorites Window Help             |     |                                                       |                           | X                           |
|                                                    | -   | [                                                     | Chata I                   |                             |
| E Computer Computation                             | _   | Secong                                                | State                     | Actions                     |
| Windows Settings                                   | _   | E Limit maximum color depth                           | Not configured            | Remote Session Environment  |
| Administrative Templates                           |     | Enforce Removal of Remote Desktop Wallpaper           | Enabled                   | More Actions                |
| Administrative remplates                           |     | E Remove "Disconnect" option from Shut Down dialog    | Not configured            | Plote Actions               |
|                                                    |     | E Remove Windows Security item from Start menu        | Not configured            | Enforce Removal of Remote   |
| Printers                                           |     | E Set compression algorithm for RDP data              | Not configured            | More Actions                |
| F System                                           |     | E Start a program on connection                       | Not configured            | Profe Predons               |
| E Components                                       |     | E Always show desktop on connection                   | Not configured            |                             |
| Active Directory Federation Services               |     |                                                       |                           |                             |
| ActiveX Installer Service                          |     |                                                       |                           |                             |
| Application Compatibility                          |     |                                                       |                           |                             |
| AutoPlay Policies                                  |     |                                                       |                           |                             |
| Backup                                             |     |                                                       |                           |                             |
| BitLocker Drive Encryption                         |     |                                                       |                           |                             |
| Credential User Interface                          |     |                                                       |                           |                             |
| 🕂 🦳 Desktop Window Manager                         |     |                                                       |                           |                             |
| Digital Locker                                     |     |                                                       |                           |                             |
| Event Forwarding                                   |     |                                                       |                           |                             |
| 🕂 🧮 Event Log Service                              |     |                                                       |                           |                             |
| Event Viewer                                       |     |                                                       |                           |                             |
| Game Explorer                                      |     |                                                       |                           |                             |
| Import Video                                       |     |                                                       |                           |                             |
| F Internet Explorer                                |     |                                                       |                           |                             |
| Internet Information Services                      |     |                                                       |                           |                             |
| NetMeeting                                         |     |                                                       |                           |                             |
| Network Access Protection                          |     |                                                       |                           |                             |
| Network Projector                                  |     |                                                       |                           |                             |
| Online Assistance                                  |     |                                                       |                           |                             |
| Parental Controls                                  |     |                                                       |                           |                             |
| Password Synchronization                           |     |                                                       |                           |                             |
| Presentation Settings                              |     |                                                       |                           |                             |
| RSS Feeds                                          |     |                                                       |                           |                             |
| Search                                             |     |                                                       |                           |                             |
| Security Center                                    |     |                                                       |                           |                             |
| Server for NIS                                     |     |                                                       |                           |                             |
| Shutdown Options                                   |     |                                                       |                           |                             |
| Smart Card                                         |     |                                                       |                           |                             |
| Sound Recorder                                     |     |                                                       |                           |                             |
| 🕀 🧮 Tablet PC                                      |     |                                                       |                           |                             |
| Task Scheduler                                     |     |                                                       |                           |                             |
| 🖃 🧮 Terminal Services                              |     |                                                       |                           |                             |
| 📔 Remote Desktop Connection Client                 |     |                                                       |                           |                             |
| 🖃 🧮 Terminal Server                                |     |                                                       |                           |                             |
| Connections                                        |     |                                                       |                           |                             |
| 📔 Device and Resource Redirection                  |     |                                                       |                           |                             |
| 📔 Licensing                                        |     |                                                       |                           |                             |
| Printer Redirection                                |     |                                                       |                           |                             |
| C Profiles                                         |     |                                                       |                           |                             |
| 🧮 Remote Session Environment                       | -   |                                                       |                           |                             |
| •                                                  |     | Extended Standard                                     |                           |                             |
|                                                    |     |                                                       |                           |                             |

Figura 15

| Console1 - [Console Root\Local Computer Policy\U     Ele Action View Favgrites Window Help                                                                                                    | ser Configuration\Administrative Templates\Control P                                                                                                    | anel\Display]                                                                                                    |                                                                    |                  |
|----------------------------------------------------------------------------------------------------|----------------------------------------------------------------------------------------------------|----------------------------------------------------------------------------------------------------|--------------------------------------------------------------------|------------------|
| Console Root Console Root Console Root Console Root Console Root Console Root Console Root Console Root Control Panel Administrative Templates Control Panel Control Panel | Setting<br>Desktop Themes<br>Remove Display in Control Panel<br>Hide Appearance and Themes tab<br>Hide Settings tab<br>Screen Saver<br>Screen Saver<br>Screen Saver executable name<br>Password protect the screen saver<br>Screen Saver timeout<br>Prevent changing wallpaper<br>Extended Standard | State<br>Not configured<br>Not configured<br>Not configured<br>Not configured<br>Disabled<br>Not configured<br>Not configured<br>Not configured<br>Not configured | Actions<br>Display<br>More Actions<br>Screen Saver<br>More Actions | -<br>-<br>-<br>- |

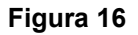

- 12. Para o **Windows Server 2012 (R2)** ou o **Windows Server 2016**, a partir da tela Gerenciador de Servidores, clique em Ferramentas Serviços de Terminais (ou em Serviços de Área de Trabalho Remota) Gerenciador de Portão de Acesso a Área de Trabalho Remota.
- 13. Selecione o item **Políticas de Autorização de Conexão** conforme mostrado na Figura 17 e escolha o item "Criar Nova Política".

| 6                                                                                                    | RD Gateway Manager                                                                                                    | - 🗆 🗙                                                                                                    |
|----------------------------------------------------------------------------------------------------|----------------------------------------------------------------------------------------------------|----------------------------------------------------------------------------------------------------|
| File Action View Help                                                                                                    |                                                                                                    |                                                                                                    |
|                                                                                                    |                                                                                                    |                                                                                                    |
| 🔞 RD Gateway Manager                                                                                                    | Connection Authorization Policies                                                                                                    | Actions                                                                                                    |
| <ul> <li>RD Gateway Manager</li> <li>RERCTX001D (Local)</li> <li>Policies</li> <li>Connection Authorization Policies</li> <li>Resource Authorization Policies</li> <li>Monitoring</li> </ul> | Connection Authorization Policies          A Remote Desktop connection authorization policy (RD CAP) allows you to specify the users who can connect to this RD Gateway server.         Order       Policy (Applied in Order Listed)       User Groups              A model of the server of the server | Actions       Connection Authorization Policies       *     Create New Policy       Configure Central RD CAP       View       Refresh       Help |
|                                                                                                    |                                                                                                    |                                                                                                    |
|                                                                                                    |                                                                                                    |                                                                                                    |

14. Dê um nome à política (tal como: XCM Web) e adicione os itens conforme mostrado nas Figuras 18, 19 e 20.

| New RD CAP                                                                                                    | New RD CAP                                                                                                    |
|----------------------------------------------------------------------------------------------------|----------------------------------------------------------------------------------------------------|
| General Requirements Device Redirection Timeouts                                                                                                    | General Requirements Device Redirection Timeouts                                                                                                    |
| Specify the requirements that users must meet to connect to the RD Gateway<br>server.                                                                                                    | Specify whether to enable or disable access to local client devices and resources in<br>your remote session for clients that connect by using RD Gateway.<br>RD Gateway device redirection should only be used for trusted clients running Remote |
| Supported Windows authentication methods:                                                                                                    | Desktop Connection.                                                                                                    |
| If you select both methods, either can be used to connect.                                                                                                    | Enable device redirection for all client devices                                                                                                    |
|                                                                                                    | Disable device redirection for the following client device types:                                                                                                    |
|                                                                                                    | ✓ Drives                                                                                                    |
| User group membership: (required)                                                                                                    | Clipboard                                                                                                    |
| MIS\Terminal Server Users Add Group                                                                                                    | ✓ Printers                                                                                                    |
| Baser                                                                                                    | ✓ Ports (COM and LPT only)                                                                                                    |
| Remove                                                                                                    | Supported Plug and Play devices                                                                                                    |
| Client computer group membership: (optional)                                                                                                    |                                                                                                    |
| Add Group                                                                                                    | Only allow client connections to Remote Desktop Session Host servers that<br>enforce RD Gateway device redirection                                                                                                    |
| Remove                                                                                                    |                                                                                                    |
|                                                                                                    |                                                                                                    |
|                                                                                                    |                                                                                                    |
| Summary of RD CAP settings:                                                                                                    |                                                                                                    |
| If the user is a member of any of the following user groups:<br>MISVTeminal Server Users<br>If the client computer is a member of any of the following computer<br>groups:<br>Not annlicable (no computer group is specified) |                                                                                                    |
| OK Cancel Apply                                                                                                    | OK Cancel Apply                                                                                                    |

# Figura 18

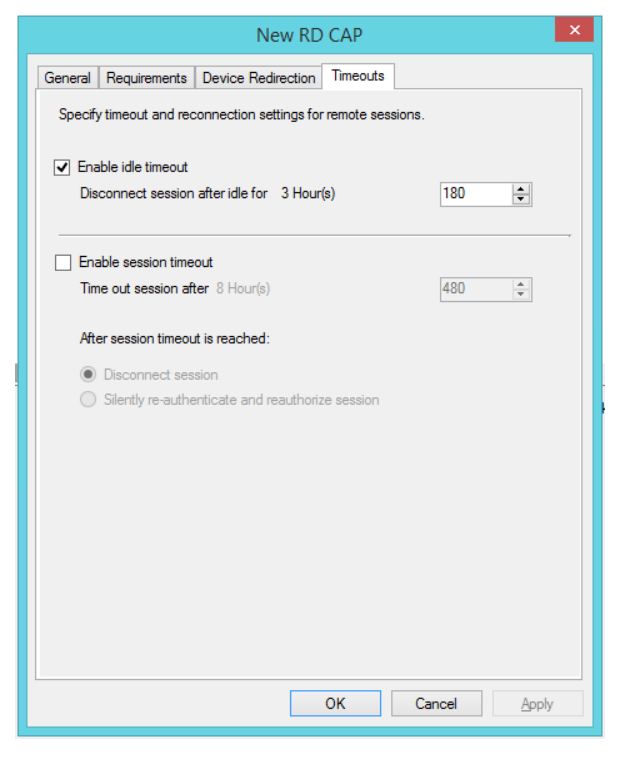

Figura 19

Figura 20

## Criar Usuários do X-RiteColor Master

- Será necessário criar os usuários do X-RiteColor Master em dois níveis: o usuário que pode iniciar sessão no computador e o usuário criado dentro do X-RiteColor Master por meio do utilitário X-Admin. Em primeiro lugar, crie os usuários do computador.
- 2. Para cada usuário criado, clique com o botão direito do rato no nome do usuário e selecione o item **Propriedades**.

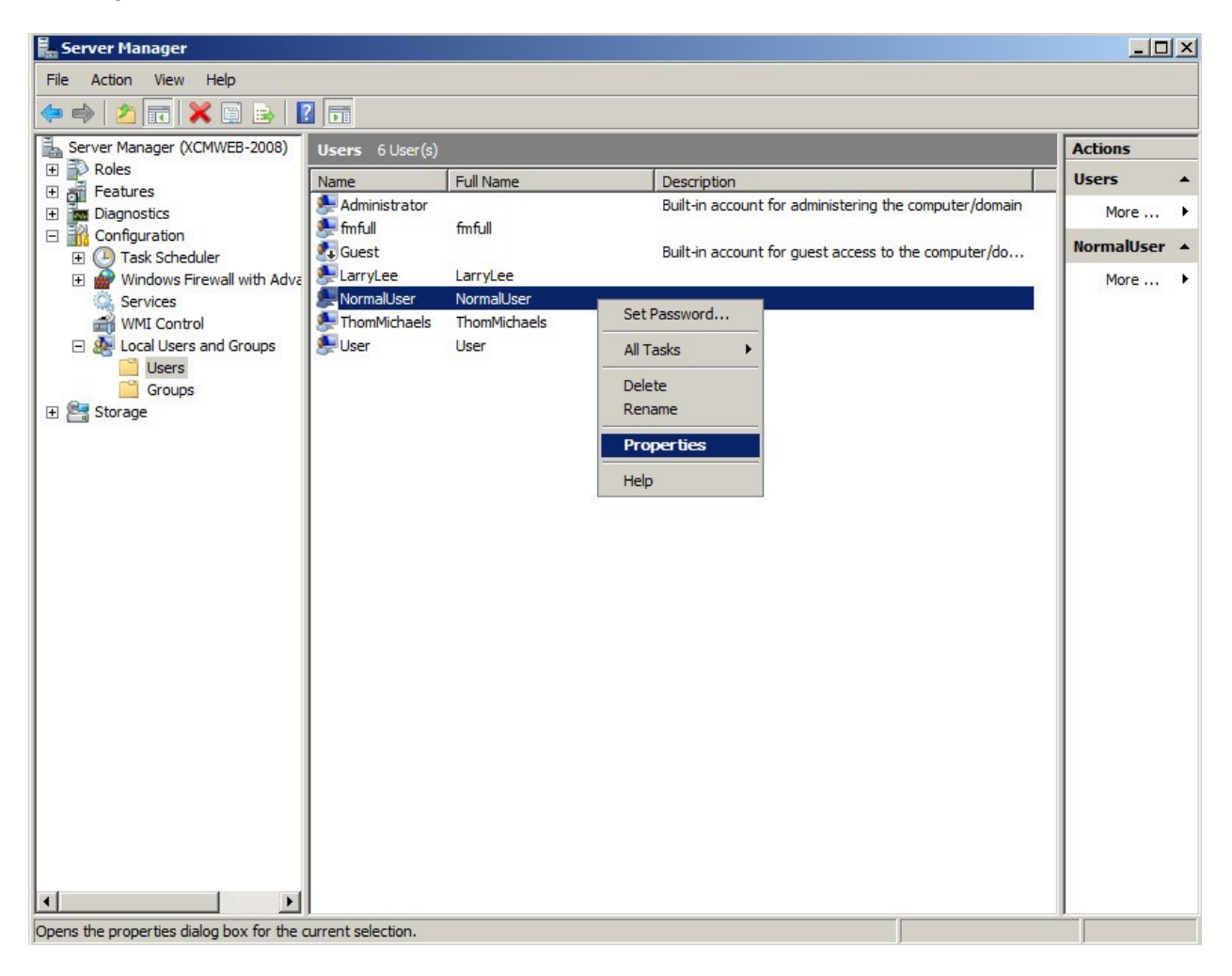

Figura 21

 No diálogo Propriedades, clique na aba Membro de e adicione o grupo Usuários da Área de Trabalho Remota conforme mostrado na Figura 22.

| maioserri             | operties       |                |                      | ?                       |
|-----------------------|----------------|----------------|----------------------|-------------------------|
| Remote c              | ontrol         | Terminal Servi | ces Profile          | Dial-in                 |
| General               | Member Of      | Profile        | Environment          | Sessions                |
| Wender of .<br>Remote | Desktop Users  |                |                      |                         |
|                       |                | Changes t      |                      |                         |
| A <u>d</u> d          | <u>R</u> emove | are not eff    | ective until the nex | embership<br>t time the |

Figura 22

- No diálogo Propriedades, clique na aba Ambiente e configure a seção "Programa inicial" conforme mostrado na Figura 23. Pode ignorar a seção "Dispositivos clientes" porque ela é anulada pelos parâmetros das "Configurações dos Serviços de Terminais".
- 5. Clique em **OK** para salvar todas as configurações e fechar a caixa de diálogo.

|                                                                                                    | <u>?</u>    |
|----------------------------------------------------------------------------------------------------|-------------|
| Remote control Terminal Services Profile                                                                                                    | Dial-in     |
| General Member Of Profile Environment                                                                                                    | Sessions    |
| se this tab to configure the Terminal Services startup environ<br>ettings override client-specified settings.<br>Starting program<br>Start the following program at logon:                                           | ment. These |
| Program file name:                                                                                                    |             |
| "C:\Program Files\X-RiteColor Master WEB\FM2000.exe                                                                                                    | e"          |
| Start in:                                                                                                    |             |
|                                                                                                    |             |
|                                                                                                    |             |
|                                                                                                    |             |
| Client devices                                                                                                    |             |
| Client devices                                                                                                    |             |
| Client devices           Image: Connect client drives at logon           Image: Connect client drives at logon                                                                                                    |             |
| Client devices           Image: Connect client drives at logon           Image: Connect client printers at logon           Image: Connect client printers at logon           Image: Connect client printers at logon |             |
| Client devices<br>Connect client drives at logon<br>Connect client printers at logon<br>Connect client printer                                                                                                    |             |
| Client devices          Image: Connect client drives at logon         Image: Connect client printers at logon         Image: Connect client printer         Image: Connect client printer                            |             |
| Client devices<br>Connect client drives at logon<br>Connect client printers at logon<br>Connect client printer<br>Default to main client printer                                                                     |             |
| Client devices<br>Connect client drives at logon<br>Connect client printers at logon<br>Connect client printer<br>Default to main client printer                                                                     |             |
| Client devices<br>Connect client drives at logon<br>Connect client printers at logon<br>Connect client printer<br>Default to main client printer                                                                     |             |
| Client devices<br>Connect client drives at logon<br>Connect client printers at logon<br>Default to main client printer                                                                                               |             |

Figura 23

- 6. Após criar os usuários do computador, execute o utilitário Xadmin utilizando o ícone na área de trabalho. Aparecerá a tela Início de Sessão do Administrador com o nome do usuário configurado como "admin" (a não ser que tenha sido modificado anteriormente).
- 7. Para continuar, digite senha (tudo em letras minúsculas).
- 8. Clique em OK.

| Administrator Login      | ×      |
|--------------------------|--------|
| Server:                  | ОК     |
| XHUMWEB                  |        |
| Administrator User Name: | Cancel |
| admin                    |        |
| Password:                |        |
|                          |        |

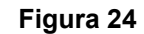

9. Ao aparecer o X-Admin, vá até a guia Gerenciamento de Usuários.

| XRCMWEB - X-Adm<br>View Tools Help | in Database Administr | ator            |                         |                       | _10 |
|------------------------------------|-----------------------|-----------------|-------------------------|-----------------------|-----|
| 2                                  |                       |                 |                         |                       |     |
| Database Permissions               | Database Management   | User Management | SpectroSync Permissions | User Group Management |     |
| Existing Users:                    |                       |                 | 1                       |                       |     |
| admin<br>Administrator<br>fmfull   |                       | <u>A</u> d      | ld                      |                       |     |
| LanyLee<br>ThomMichaels            |                       | <u>R</u> em     | ove                     |                       |     |
| User                               |                       | Mod             | dify                    |                       |     |
|                                    |                       |                 |                         |                       |     |
|                                    |                       |                 |                         |                       |     |
|                                    |                       |                 |                         |                       |     |
|                                    |                       |                 |                         |                       |     |
|                                    |                       |                 |                         |                       |     |
|                                    |                       |                 |                         |                       |     |
|                                    |                       |                 |                         |                       |     |
|                                    |                       |                 |                         |                       |     |
|                                    |                       |                 |                         |                       |     |
|                                    |                       |                 |                         |                       |     |
|                                    |                       |                 |                         |                       |     |
|                                    |                       |                 |                         |                       |     |

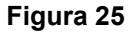

10. Para adicionar os usuários um a um, selecione na lista o nome do usuário e clique em Adicionar. No exemplo da Figura 26, foi criado um usuário denominado "UsuárioNormal". A senha para todos os usuários sempre deverá ser configurada como "senha". O nome do usuário aqui inserido deverá coincidir exatamente (incluindo as letras maiúsculas/minúsculas) com o nome do usuário associado do computador configurado anteriormente.

| RCMWEB - X-Admin Database Administrator<br>Ele View Iools Help                                                                                                    |                                                                             |
|----------------------------------------------------------------------------------------------------|-----------------------------------------------------------------------------|
| Image: State Permissions     Database Management     User N       Existing Users:     Administator       Administator     Image: State State St | anagement SpectroSync Permissions User Group Management  Add Bernove Modify |

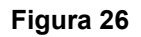

11. Clique na aba Permissões da Base de Dados para atribuí-las a este usuário, conforme necessário.

| tabase Permissions Database Mar | nagement   User Management   Spectro | Sync Permissions   Use | r Group Managem | ent                                                                                                    |
|---------------------------------|--------------------------------------|------------------------|-----------------|----------------------------------------------------------------------------------------------------|
| atabases:                       | Permissions:                         |                        |                 | denormal and a second second second second second second second second second second second second second second |
| M1 💌                            | Database Access                      |                        |                 | Level:                                                                                                    |
|                                 |                                      |                        |                 | Formulation-Master III                                                                                           |
| Jsers :                         | 1                                    |                        |                 | -                                                                                                    |
| admin                           | Database                             | R Paskup               | Destara         |                                                                                                    |
| NormalUser                      | Transfer                             |                        | IV Nestore      |                                                                                                    |
|                                 | Customers                            | Create                 | E Edit          | Delete                                                                                                    |
|                                 | Standards                            | Create                 | E Edit          | ✓ Delete                                                                                                    |
|                                 | Master Panels                        | Create                 | Edit            | ✓ Delete                                                                                                    |
|                                 | Projects                             | Create                 | Edit            | ✓ Delete                                                                                                    |
|                                 | General Tags                         | Create                 | Edit            | ✓ Delete                                                                                                    |
|                                 | Category Tags                        | Create                 | 🗹 Edit          | Delete                                                                                                    |
|                                 | Jobs                                 | Create                 | 🔽 Edit          | Download                                                                                                    |
|                                 | Samples                              | Delete                 | Delete Set      |                                                                                                    |
|                                 | Standard Filters                     | Create                 | 🔽 Edit          | Delete                                                                                                    |
|                                 | Sample Filters                       | Create                 | 🗹 Edit          | Delete                                                                                                    |
|                                 | Custom Reports                       | Create                 | 🗹 Edit          | Delete                                                                                                    |
|                                 | View Sets                            | Create                 | Assign          | Delete                                                                                                    |
|                                 | Color Stability Config               | Enabled                |                 |                                                                                                    |
|                                 | Short Term Drift Test                | Enabled                |                 |                                                                                                    |
|                                 | Job Analysis                         | View                   |                 |                                                                                                    |
|                                 | Calibration Values                   | Enabled                | _               | _                                                                                                    |
|                                 | Calibration Sets                     | Create                 | 🗹 Edit          | ✓ Delete                                                                                                    |
|                                 | Suppliers                            | Create                 | 🗹 Edit          | I Delete                                                                                                    |
|                                 | Formulation Options                  | Enabled                |                 |                                                                                                    |
|                                 | I rial Formula                       | IM Enabled             |                 | E o u                                                                                                    |
|                                 | Shade Libraries                      | I Lreate               | IM Edit         | IM Delete                                                                                                    |
|                                 | Shade Lolors                         | IM Lreate              | M Edit          | IM Delete                                                                                                    |
|                                 | Formulation                          | Combinatorial          | With Trial      |                                                                                                    |
|                                 | Spage Uprary Formulation             | M bearch               | foering Lorrect |                                                                                                    |

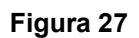

 Clique na seta para baixo referente ao campo Nível e determine o nível de acesso permitido ao usuário do X-RiteColor Master. Esta opção do Web Edition precisa ser configurada para cada um dos usuários.

| XRCMWEB - X-Admin Database Ad<br>File View Tools Help                                            | ministrator                                                                                                    |                                                                                                    |                                                                                                    |                                                                                                    |
|--------------------------------------------------------------------------------------------------|----------------------------------------------------------------------------------------------------|----------------------------------------------------------------------------------------------------|----------------------------------------------------------------------------------------------------|----------------------------------------------------------------------------------------------------|
| ?                                                                                                |                                                                                                    |                                                                                                    |                                                                                                    |                                                                                                    |
| B<br>Database Permissions Database Mana<br>Databases:<br>DM1 ▼<br>Users :<br>admin<br>NormalUser | pement   User Management   Spectro<br>Permissions:<br>I Database Access<br>Database<br>Transfer<br>Customers<br>Standards<br>Master Panels                                                           | Sync Permissions User<br>♥ Backup<br>♥ In<br>♥ Create<br>♥ Create<br>♥ Create                                                                                                    | Group Managerr<br>Restore<br>Cut<br>Edit<br>Edit<br>Edit                                                            | Level:<br>Formulation-Master III<br>QA-Master II<br>Ad-Master II<br>Formulation-Master II<br>Formulation-Master II<br>Formulation-Master II<br>Formulation-Master II<br>Formulation-Master III<br>Formulation-Master III<br>Metality Delete |
|                                                                                                  | Projects<br>General Tags<br>Category Tags<br>Jobs<br>Samples<br>Standard Filters<br>Casple Filters<br>Custom Reports<br>View Sets<br>Color Stability Config<br>Short Term Drift Test<br>Job Analysis | ✓ Create<br>✓ Create<br>✓ Create<br>✓ Create<br>✓ Create<br>✓ Create<br>✓ Create<br>✓ Create<br>✓ Create<br>✓ Create<br>✓ Create<br>✓ Create<br>✓ Create<br>✓ Create<br>✓ Create<br>✓ Create<br>✓ Create<br>✓ Create<br>✓ Create | Edit<br>Edit<br>Edit<br>Edit<br>Edit<br>Edit<br>Edit<br>Edit                                                        | ☑ Delete       ☑ Delete       ☑ Delete       ☑ Delete       ☑ Delete       ☑ Delete       ☑ Delete       ☑ Delete       ☑ Delete       ☑ Delete       ☑ Delete       ☑ Delete       ☑ Delete       ☑ Delete                                 |
|                                                                                                  | Calibration Values<br>Calibration Sets<br>Suppliers<br>Formulation Options<br>Trial Formula<br>Shade Libraries<br>Formulation<br>Formulation<br>Shade Library Formulation                            | Enabled     Create     Create     Enabled     Enabled     Create     Create     Create     Create     Create     Combinatorial     Search                                                                                        | <ul> <li>✓ Edit</li> <li>✓ Edit</li> <li>✓ Edit</li> <li>✓ Edit</li> <li>✓ Vith Trial</li> <li>✓ Correct</li> </ul> | I Delete<br>I Delete<br>I Delete<br>I Delete<br>I Delete                                                                                                    |
|                                                                                                  | Check All Clear All                                                                                                    |                                                                                                    |                                                                                                    | Apply                                                                                                    |

Figura 28

## Permissões de Usuários

1. Abra o Windows Explorer e vá até o diretório (pasta) do X-RiteColor Master Web.

| 👔 X-RiteColor Master WEB                  |                        |                   |                  |               |          |
|-------------------------------------------|------------------------|-------------------|------------------|---------------|----------|
| 😋 🕞 🕨 🔹 Local Disk (C:) 🔹 Program Files 🔹 | X-RiteColor Master WEB | • •               | Search           |               |          |
| File Edit View Tools Help                 |                        |                   |                  |               |          |
|                                           | rp.                    |                   |                  |               |          |
|                                           | m                      |                   |                  |               | <b>U</b> |
| Favorite Links                            | Name A                 | ▼ Date modified ▼ | Туре             | ▼ Size ▼ Tags | ▲        |
| Decimenta                                 | A000                   | 5/5/2011 1:35 PM  | File Folder      |               |          |
| Documents                                 | 000C                   | 5/5/2011 1:35 PM  | File Folder      |               |          |
| Pictures                                  | 0007                   | 5/5/2011 1:35 PM  | File Folder      |               |          |
| 🕑 Music                                   | 0009                   | 5/5/2011 1:35 PM  | File Folder      |               |          |
| More >>                                   | 0010                   | 5/5/2011 1:35 PM  | File Folder      |               |          |
|                                           | 0011                   | 5/5/2011 1:35 PM  | File Folder      |               |          |
| Folders 🗸                                 | 0016                   | 5/5/2011 1:35 PM  | File Folder      |               |          |
| Microsoft SOL Server Compact Edity        | 0804                   | 5/5/2011 1:35 PM  | File Folder      |               |          |
| Microsoft Syc Server Compact Edite        | onfig Config           | 5/5/2011 1:35 PM  | File Folder      |               |          |
| HIGTOSOFT SYNC Framework                  | 🍌 Data 1               | 5/5/2011 1:36 PM  | File Folder      |               |          |
| Microsoft Synchronization Services        | 🍌 Data2                | 5/5/2011 1:36 PM  | File Folder      |               |          |
| 🕀 🦺 Microsoft Visual Studio               | 🍌 Data3                | 5/5/2011 1:36 PM  | File Folder      |               |          |
| 🛨 🍌 Microsoft Visual Studio 9.0           | 📕 Data5                | 5/5/2011 1:36 PM  | File Folder      |               |          |
| 🕀 🍌 Microsoft Works                       | Drivers                | 5/5/2011 1:36 PM  | File Folder      |               |          |
| 🕀 🍌 MSBuild                               | Excel1                 | 5/5/2011 1:36 PM  | File Folder      |               |          |
| 🕀 🍌 OpenOffice.org 3                      | Excel2                 | 5/5/2011 1:36 PM  | File Folder      |               |          |
| Packaged Programs                         | Excel3                 | 5/5/2011 1:36 PM  | File Folder      |               |          |
| THE Reference Assemblies                  | Excel5                 | 5/5/2011 1:36 PM  | File Folder      |               |          |
| Uninstall Information                     | FormulationSetups      | 9/14/2011 5:25 PM | File Folder      |               |          |
| Windows Mail                              | GS                     | 5/5/2011 1:35 PM  | File Folder      |               |          |
| Windows NT                                | Job 1                  | 5/5/2011 1:58 PM  | File Folder      |               |          |
|                                           | Job2                   | 5/5/2011 1:58 PM  | File Folder      |               |          |
|                                           | Job3                   | 5/5/2011 1:58 PM  | File Folder      |               |          |
|                                           | Job5                   | 5/5/2011 1:58 PM  | File Folder      |               |          |
| Jero G Registry                           | Que1                   | 9/22/2011 2:52 PM | File Folder      |               |          |
| 🛨 🌉 ProgramData                           | Que2                   | 9/14/2011 4:21 PM | File Folder      |               |          |
| 🕀 📗 Users                                 | Que5                   | 9/14/2011 5:26 PM | File Folder      |               |          |
| 🛨 🍌 Windows 💌                             | adm32 dll              | 1/28/1999 8·50 AM | Application Exte | 81 KB         | -        |

## Figura 29

- 2. Clique com o botão direito do rato no nome do diretório e selecione o item **Propriedades**.
- Clique na aba Segurança e selecione Usuários. Assinale as permissões Modificar e Escrever na coluna Permitir para os itens Usuários da Área de Trabalho Remota, Usuários de Servidores de Terminais e Usuários. Isso é necessário porque o X-RiteColor Master precisa ter permissão para alterar arquivos e pastas durante operação normal.
- 4. Clique em **OK** para salvar as configurações e fechar a caixa de diálogo.

| 🐌 X-RiteColor Master WEB Properties                           |                    | × |
|---------------------------------------------------------------|--------------------|---|
| General Sharing Security Previous Ver                         | rsions Customize   |   |
| Object name: C:\Program Files\X-RiteC                         | olor Master WEB    |   |
| Group or user names:                                          |                    |   |
| & Users (XCMWEB-2008\Users)                                   |                    | • |
| Remote Desktop Users (XCMWEB-2                                | 008\Remote Desktop |   |
| StrustedInstaller                                             | -                  | - |
| •                                                             | I I                | - |
| To change permissions, click Edit.                            | <u>E</u> dit       |   |
| <u>P</u> ermissions for Remote Desktop<br>Users               | Allow Deny         | - |
| Full control                                                  |                    | - |
| Modify                                                        | ~                  |   |
| Read & execute                                                | ~                  |   |
| List folder contents                                          | ~                  |   |
| Read                                                          | ~                  |   |
| Write                                                         | 1                  | - |
| For special permissions or advanced settin<br>click Advanced. | gs. Advanced       |   |
| Learn about access control and permission                     | <u>18</u>          |   |
| ОК                                                            | Cancel Appl        | у |

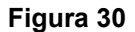

## Procedimento de Instalação de Impressora

1. Acesse o diálogo Impressoras e selecione o item "Adicionar uma impressora" para adicionar uma impressora local. (Figura 31 ou Figura 32, dependendo do sistema operacional)

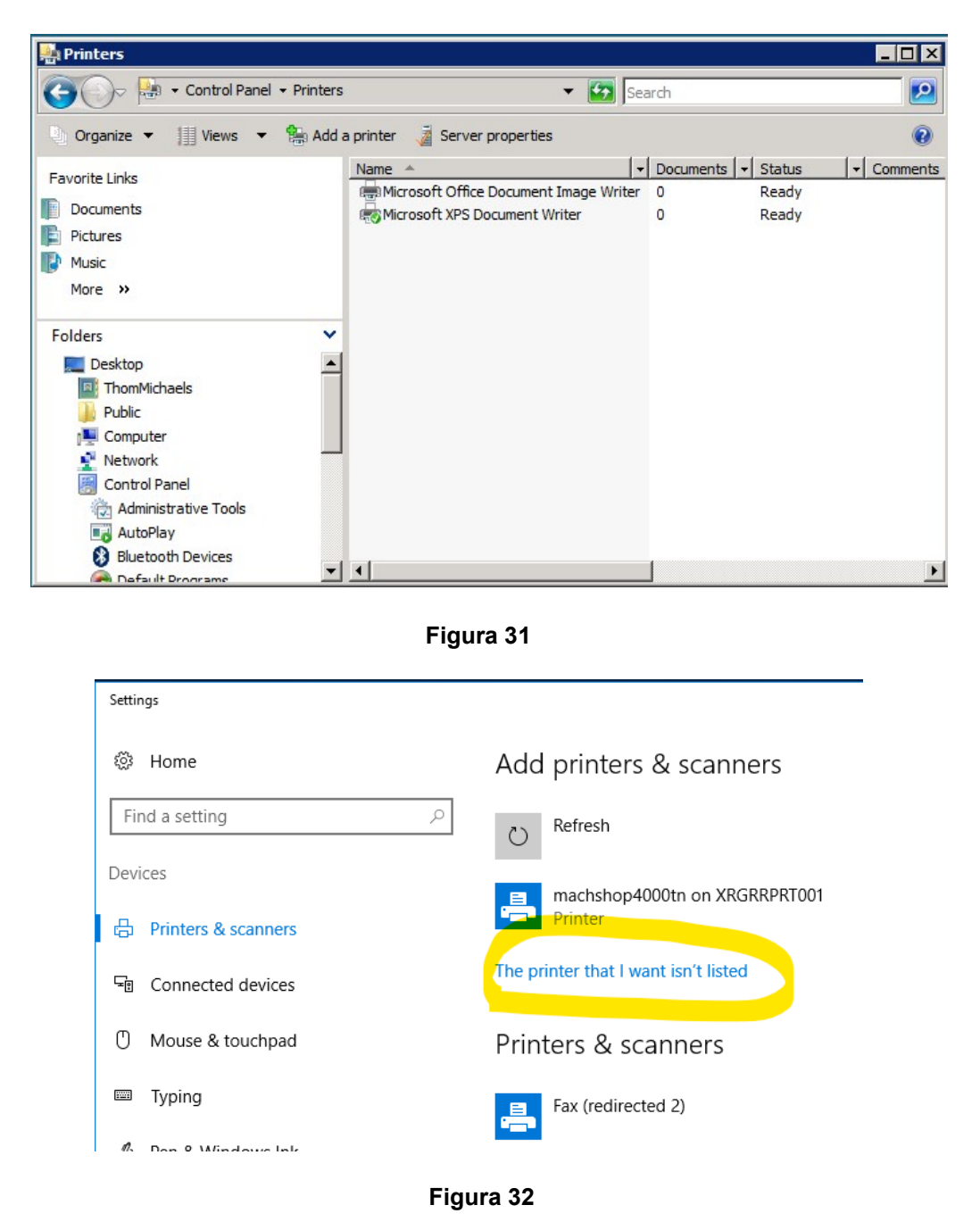

 Clique na opção "Adicionar uma impressora local". (Figura 33 ou Figura 34, dependendo do sistema operacional)

| Choose a local or network printer |                                                                                                    |  |  |  |
|-----------------------------------|----------------------------------------------------------------------------------------------------|--|--|--|
| •                                 | Add a local printer<br>Use this option only if you don't have a USB printer. (Windows automatically installs USB<br>printers when you plug them in.)                  |  |  |  |
| +                                 | Add a network, wireless or Bluetooth printer<br>Make sure that your computer is connected to the network, or that your Bluetooth or<br>wireless printer is turned on. |  |  |  |
|                                   |                                                                                                    |  |  |  |

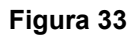

|   |                                                                                             | × |
|---|---------------------------------------------------------------------------------------------|---|
| ÷ | 🖶 Add Printer                                                                               |   |
|   | Find a printer by other options<br>O My printer is a little older. Help me find it.         |   |
|   | O Find a printer in the directory, based on location or feature                             |   |
|   | ○ Select a shared printer by name                                                           |   |
|   | Browse                                                                                      |   |
|   | Example: \\computername\printername or<br>http://computername/printers/printername/.printer |   |
|   | ○ Add a printer using a TCP/IP address or hostname                                          |   |
|   | ○ Add a Bluetooth, wireless or network discoverable printer                                 |   |
|   | Add a local printer or network printer with manual settings                                 |   |
|   |                                                                                             |   |
|   | Next Cancel                                                                                 |   |

Figura 34

**3.** Escolha o item "Imprimir para Arquivo" para a porta da impressora.

| a 😓 | dd Printer                                  |                       |                   |                      | ×        |
|-----|---------------------------------------------|-----------------------|-------------------|----------------------|----------|
| Θ   | 🖶 Add Printer                               |                       |                   |                      |          |
|     | Choose a printer port                       |                       |                   |                      |          |
|     | A printer port is a type of con<br>printer. | nection that allows y | our computer to e | exchange information | n with a |
|     | • Use an existing port:                     | FILE: (Print to Fi    | le)               |                      | •        |
|     | C Create a new port:                        |                       |                   |                      |          |
|     | Type of port:                               | Local Port            |                   |                      | 7        |
|     |                                             |                       |                   |                      |          |
|     |                                             |                       |                   |                      |          |
|     |                                             |                       |                   |                      |          |
|     |                                             |                       |                   |                      |          |
|     |                                             |                       |                   |                      |          |
|     |                                             |                       |                   | Next                 | Cancel   |
|     |                                             |                       |                   |                      |          |

Figura 35

**4.** Selecione o dispositivo HP Color Laser Jet 2800 Series PS. Dependendo do sistema, poderá ser necessário escolher outro controlador. Infelizmente, não existe um controlador padrão que funcione em todos os sistemas. O único requisito é que seja um controlador de impressora PostScript (PS).

| 🚱 🖶 Add Printer                                                                                                    |     |
|----------------------------------------------------------------------------------------------------|-----|
|                                                                                                    | 2   |
| Install the printer driver                                                                                                    |     |
| Select the manufacturer and model of your printer. If your printer came with an installation disk, click Have Disk. If your printer is not listed, consult your printer documentation for compatible printer software. |     |
| Manufacturer Printers                                                                                                    | ]   |
| Fujitsu                                                                                                    | 1   |
| Gestetner PC Color LaserJet 3000                                                                                                    |     |
| HP HP Color LaserJet 3000 PS                                                                                                    |     |
|                                                                                                    |     |
| 🞲 This driver is digitally signed. Windows Update Have Disk                                                                                                    |     |
| Tell me why driver signing is important                                                                                                    |     |
|                                                                                                    |     |
| Nevt Conc                                                                                                    | . 1 |
|                                                                                                    |     |

Figura 36

5. Denomine a impressora como PSFILE e configure-a como a impressora predefinida.

| a Ad       | ld Printer           | ×                                                           | 1 |
|------------|----------------------|-------------------------------------------------------------|---|
| $\bigcirc$ | 🖶 Add Printer        |                                                             |   |
|            | Type a printer i     | name                                                        |   |
|            | Printer name:        | PSFILE                                                      |   |
|            |                      | Set as the default printer                                  |   |
|            | This printer will be | installed with the HP Color LaserJet 2800 Series PS driver. |   |
|            |                      |                                                             |   |
|            |                      |                                                             |   |
|            |                      |                                                             |   |
|            |                      |                                                             |   |
|            |                      |                                                             |   |
|            |                      |                                                             | I |
|            |                      |                                                             |   |
|            |                      |                                                             |   |
|            |                      | Next Cancel                                                 |   |

Figura 37

6. Não compartilhe a impressora.

| Printer Sharing      |                          |                     |                    |           |
|----------------------|--------------------------|---------------------|--------------------|-----------|
| If you want to share | this printer, you must p | rovide a share name | e. You can use the | suggested |
| name or type a new   | one. The share hame wi   |                     | HE WORK USERS.     |           |
| O not share this     | s printer                |                     |                    |           |
| C Share this printe  | r so that others on your | network can find ar | d use it           |           |
| Share name;          | PSFILE                   |                     |                    |           |
| Location:            |                          |                     |                    |           |
| Comment:             |                          |                     |                    |           |
|                      |                          |                     |                    |           |
|                      |                          |                     |                    |           |

Figura 38

## Procedimento de Instalação do Computador Cliente

- 1. Navegue para a pasta denominada "Client Install" no CD da distribuição.
- 2. Execute o arquivo "X-RiteColor Master Client vX.X.exe" em cada computador cliente que irá acessar o X-RiteColor Master WEB Edition. Isso configurará o cliente e colocará um atalho na área de trabalho, o qual será utilizado para executar o X-RiteColor Master a partir do Servidor. Há também uma versão denominada "Instalação Silenciosa" ("XRCM Client Silent Install vX.X.exe") que pode ser utilizada para automatizar a instalação por meio de scripts ou de outras ferramentas administrativas disponíveis.